# ASA VPN 操作手冊 - 電腦、筆電

以MAC OS為例

### 操作步驟:

- 1. 下載並安裝 VPN連線程式-AnyConnect (第一次使用)。
- 2. 執行"AnyConnect"程式。
- 3. 進入"員工專區"使用

詳細步驟如後

## 1. 下載並安裝 VPN連線程式(AnyConnect)

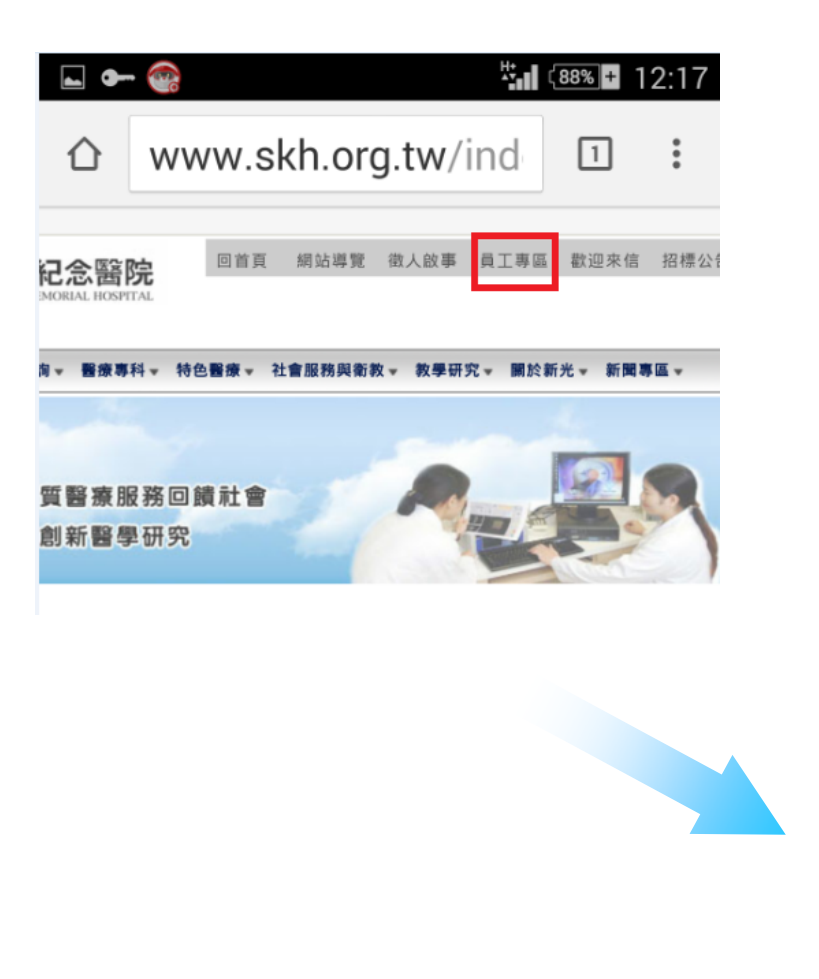

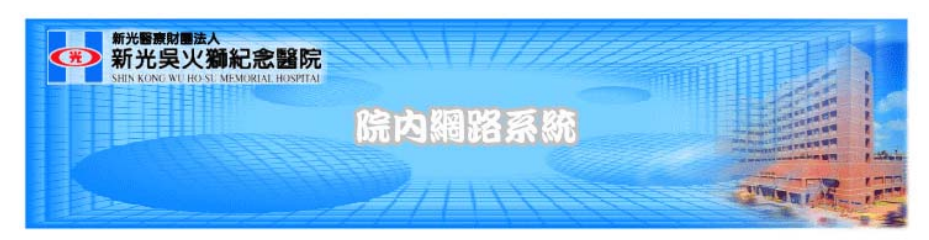

#### 這是員工專用網頁,訪客請按"回上一頁"離開。

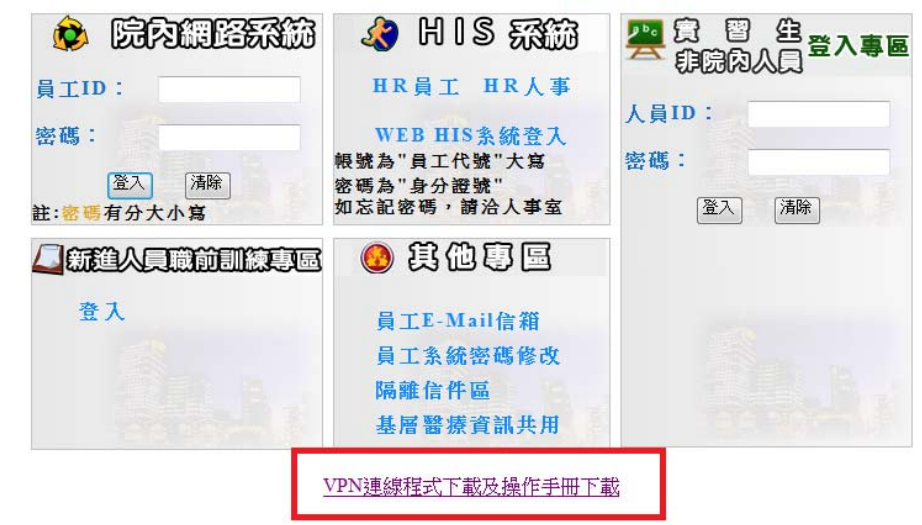

# 執行安裝程式後出現安裝精靈,請依下面步驟安裝

|                                                                          |                                                                                                    | 00                                                                                  | 😓 安裝"AnyConnect Secure Mobility Client" 🛛 🔒                                                                                                    |
|--------------------------------------------------------------------------|----------------------------------------------------------------------------------------------------|-------------------------------------------------------------------------------------|----------------------------------------------------------------------------------------------------|
|                                                                          |                                                                                                    |                                                                                     | 軟體許可協議                                                                                                    |
| macosx-4.0ploy-k9.pkg                                                    | AnyConnect VPN 4.0.00048                                                                                       | <ul> <li>・ 簡介</li> <li>・ 許可證</li> <li>● 選取目標</li> <li>● 安裝</li> <li>● 摘要</li> </ul> | <section-header><section-header><section-header><section-header><text><text><text></text></text></text></section-header></section-header></section-header></section-header> |
| <ul> <li>● ● ● ●</li> <li>● 節介</li> <li>● 許可證</li> <li>● 遼取目標</li> </ul> | ◆ 安裝"AnyConnect Secure Mobility Client" 合<br>数迎使用"AnyConnect Secure Mobility Client"安裝程式<br>將會引導您完成安裝此軟體的所需步驟。 | <ul> <li>         · · · · · · · · · · · · · · ·</li></ul>                           | 安裝"AnyConnect Secure Mobility Client"                                                                                                    |
| ● 安裝類型<br>● 安裝<br>● 摘要<br>・」↓↓↓↓↓↓<br>CISCO                              |                                                                                                    | <ul> <li>● 建以目標</li> <li>● 安裝</li> <li>● 按裝</li> <li>● 摘要</li> </ul>                | 已成功安裝。<br>已成功安裝。<br>已 <sub>安裝此軟體</sub> 。                                                                                                    |
| e.                                                                       | 返回                                                                                                    | CISCO                                                                               | 返回 随閉                                                                                                    |

2. 執行"AnyConnect" 程式請於"開始"→"所有程式"→"Cisco"→"Cisco AnyConnect VPN Client"→執行" Cisco AnyConnect VPN Client",如下圖

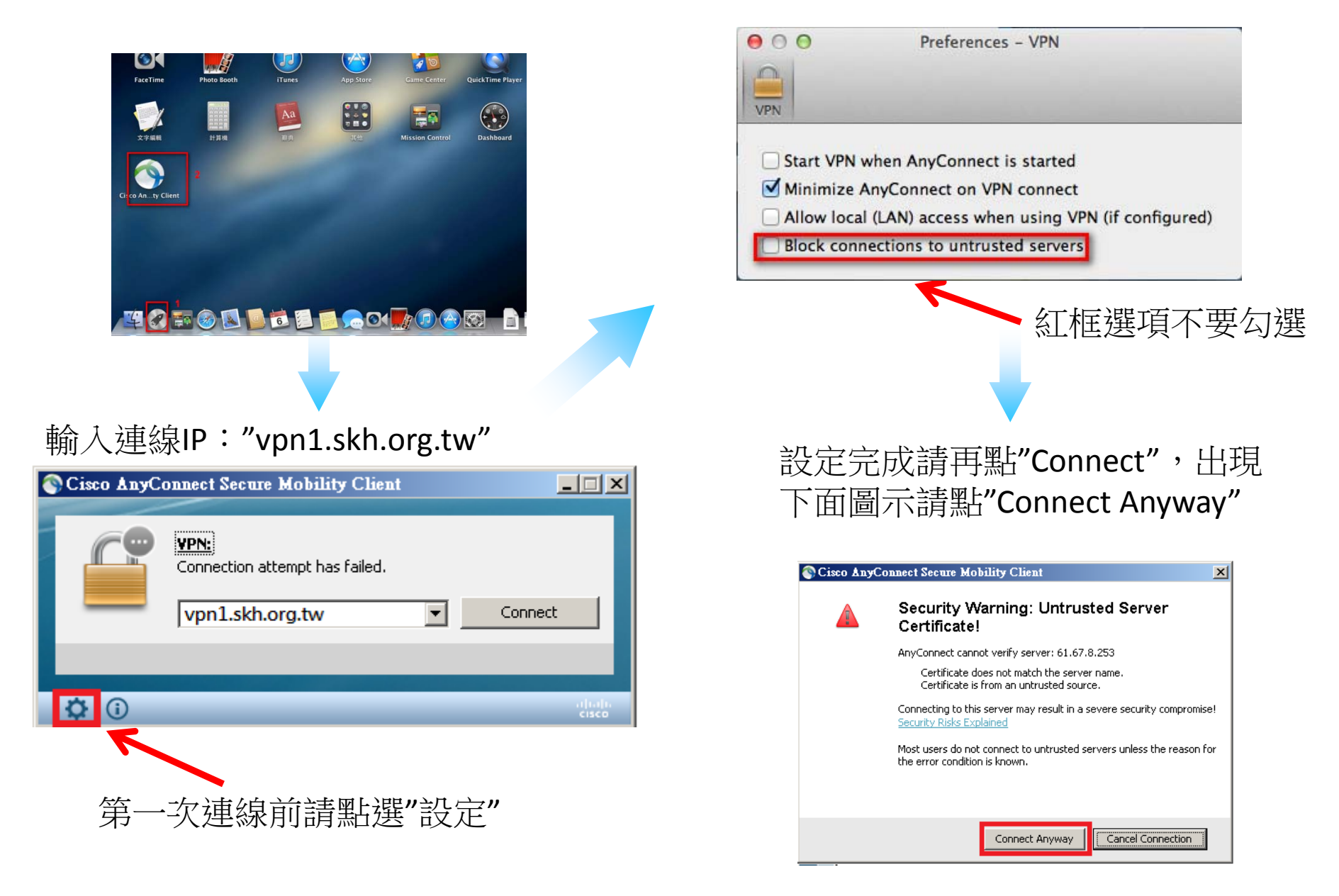

|   | Connect   61.67.8.253 | Cis                    | - |
|---|-----------------------|------------------------|---|
|   |                       |                        |   |
| ÷ | PN                    | Group:                 | _ |
| _ |                       | Username:              |   |
|   |                       | Password:              |   |
|   | Cancel                | Username:<br>Password: |   |

## 3. 可先進入"員工專區"使用

# 開始工具列右側出現下面圖示 代表AnyConnect程式執行成功

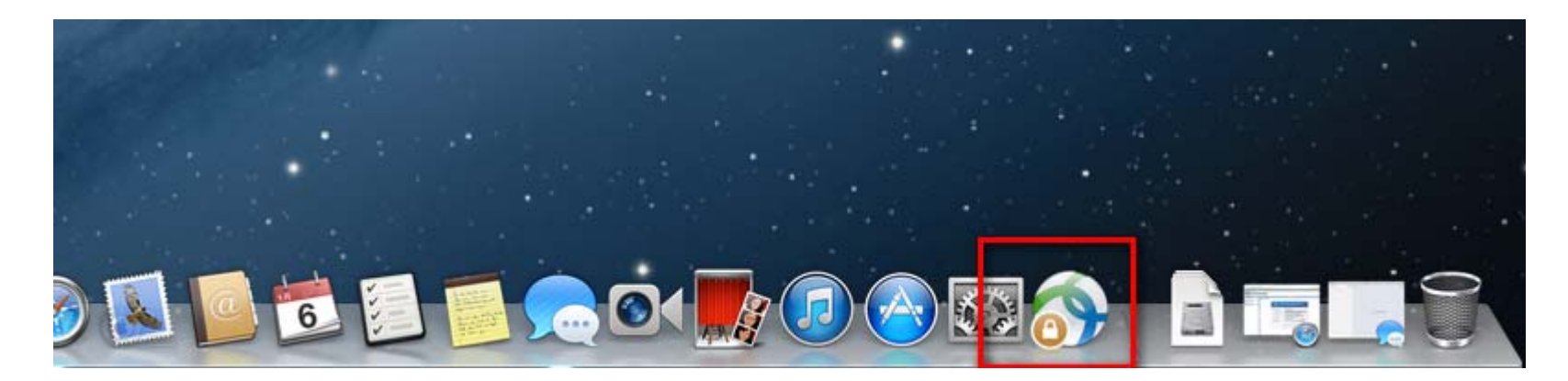